## PANDUAN PENGGUNAAN

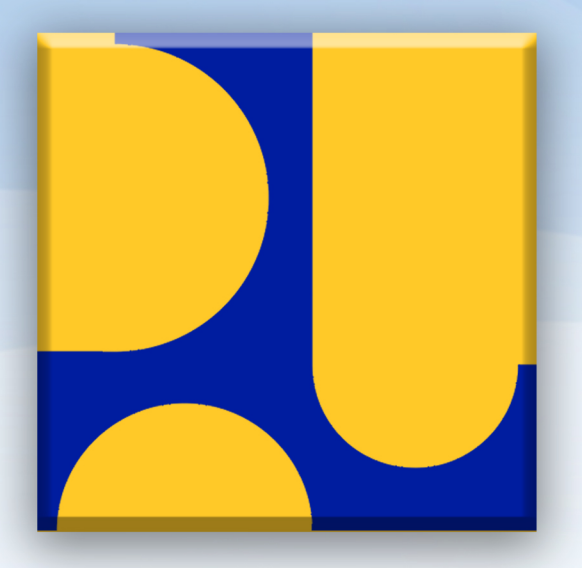

## SIMKOMPETENSI

# Link & Match

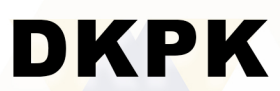

Direktorat Kompetensi dan Produktivitas Konstruksi

2024

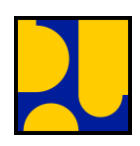

## I. Login

### Tampilan muka portal SIMKOMPETENSI

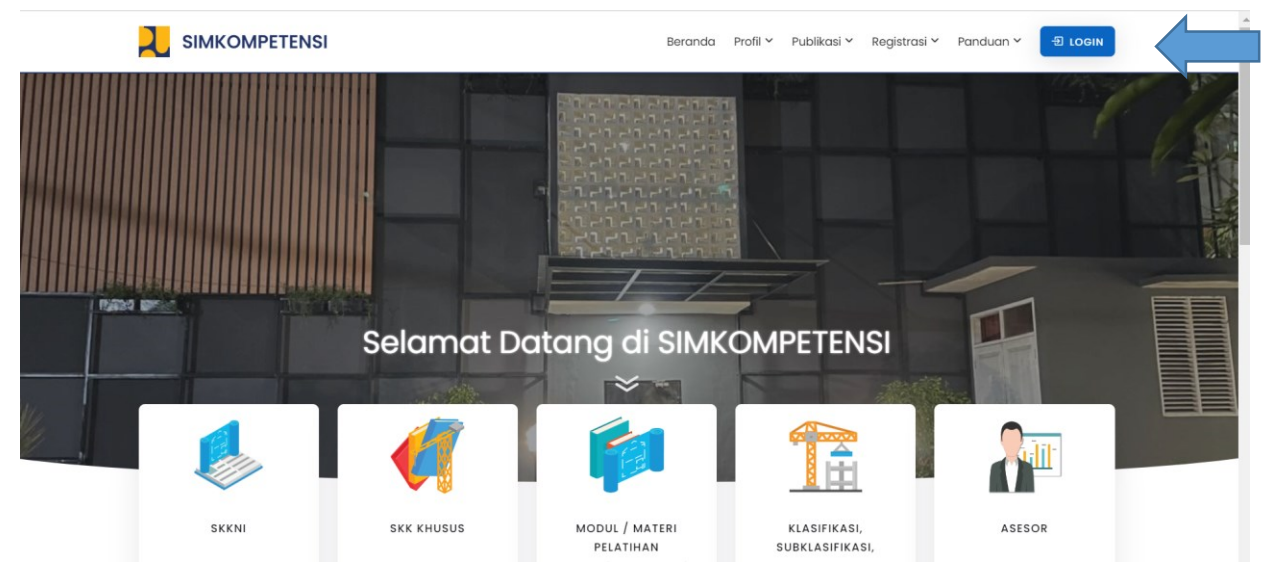

Apabila Akun anda sudah diverifikasi oleh maka, anda dapat melakukan login, sesuai dengan keterangan gambar diatas. anda akan menemukan halaman berikut :

#### Halaman Login

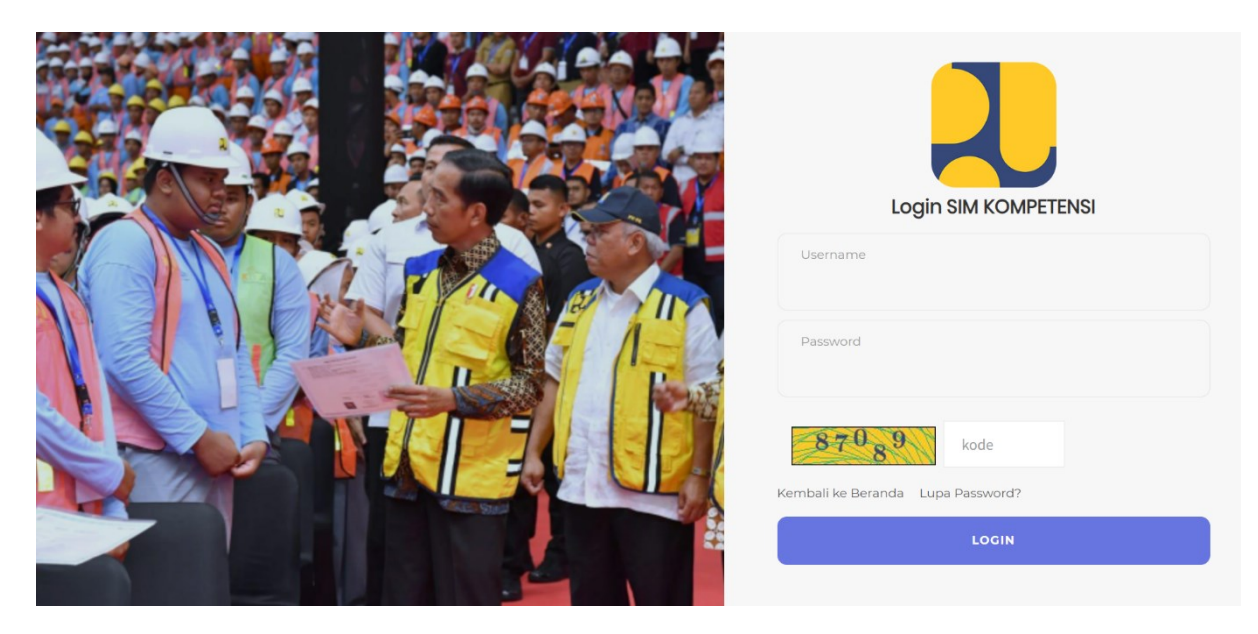

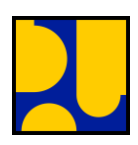

|         | Login SIM KOMPETENSI              |  |  |  |
|---------|-----------------------------------|--|--|--|
|         | Username                          |  |  |  |
|         | ROCKETS94                         |  |  |  |
|         | Password                          |  |  |  |
|         |                                   |  |  |  |
| САРТСНА | 97444 kode                        |  |  |  |
|         | Kembali ke Beranda Lupa Password? |  |  |  |
|         | LOGIN                             |  |  |  |
|         |                                   |  |  |  |

## Kolom Login

Masukan username dan password yang sudah anda terima lalu masukan "captcha" yang tertera dan klik tombol login.

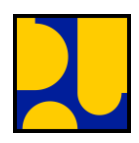

## III. Dashboard Link & Match

Anda akan diarahkan ke halaman Dashboard seperti berikut :

| SIM KOMPETENSI                                                                                                    |                           | Rubby Wardhana |
|----------------------------------------------------------------------------------------------------|---------------------------|----------------|
| <ul> <li>Dashboard</li> <li>Cari Lowongan</li> <li>View Apply</li> <li>Liat Profile</li> <li>Bookmark Lowongan</li> </ul> | Lowongan<br>Liat Lowongan |                |
|                                                                                                    | Lowongan Rekomendasi      |                |

Pada bagian "Dashboard", anda dapat mengklik tombol kanan atas tepat diatas nama anda maka akan muncul menu seperti ini :

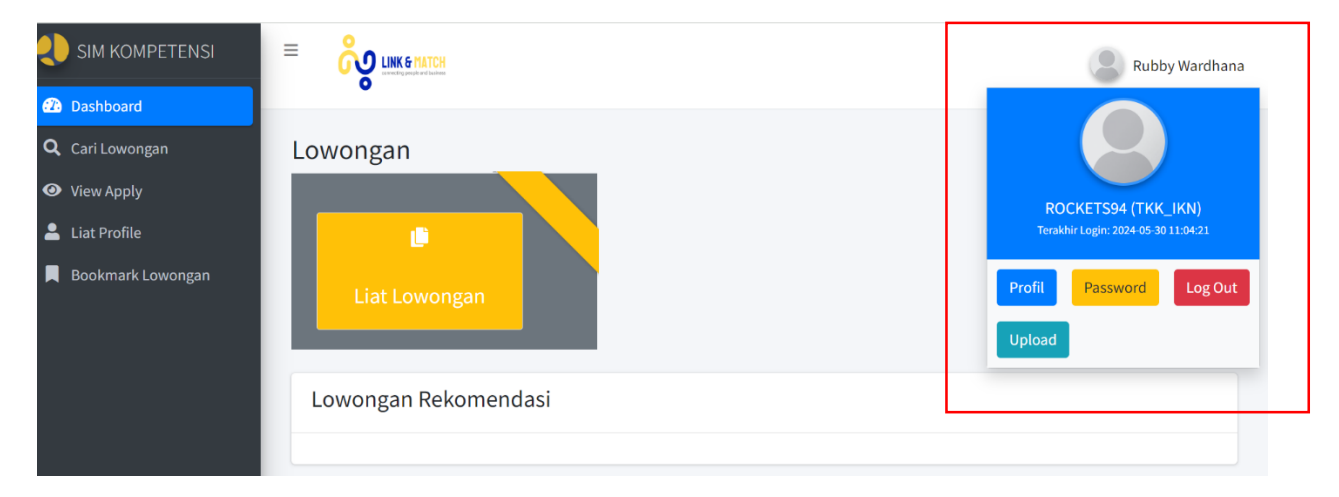

Anda dapat mengisi profil, mengupload ijazah dan sertifikat yang anda miliki serta mengatur password.

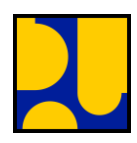

#### IV. Cari Lowongan

Pada menu ini anda dapat mencari lowongan yang terdapat di dalam SIMKOMPETENSI, oleh karena itu sebelum melamar, anda harus melengkapi profile baik itu data ataupun foto dan mengupload ijazah serta sertifikat anda terlebih dahulu. Anda juga dapat mengisi biodata di menu " Liat Profile" agar informasi anda dapat terlihat secara lengkap.

| SIM KOMPETENSI                               |                         | !    | Rubby V | Vardhana |
|----------------------------------------------|-------------------------|------|---------|----------|
| Dashboard      Cari Lowongan      View Apply | Lowongan Terpa          | sang |         |          |
| Liat Profile                                 | Nama Perusahaan         |      |         |          |
| Bookmark Lowongan                            | Provinsi :              | All  | •       |          |
|                                              | Pendidikan :            | All  |         |          |
|                                              | Jabatan Kerja :<br>Cari | All  |         |          |

#### V. View Apply

Pada menu ini anda dapat melihat data lowongan yang sudah anda lamar, klik "Detail Apply" untuk melihat data lebih lengkap.

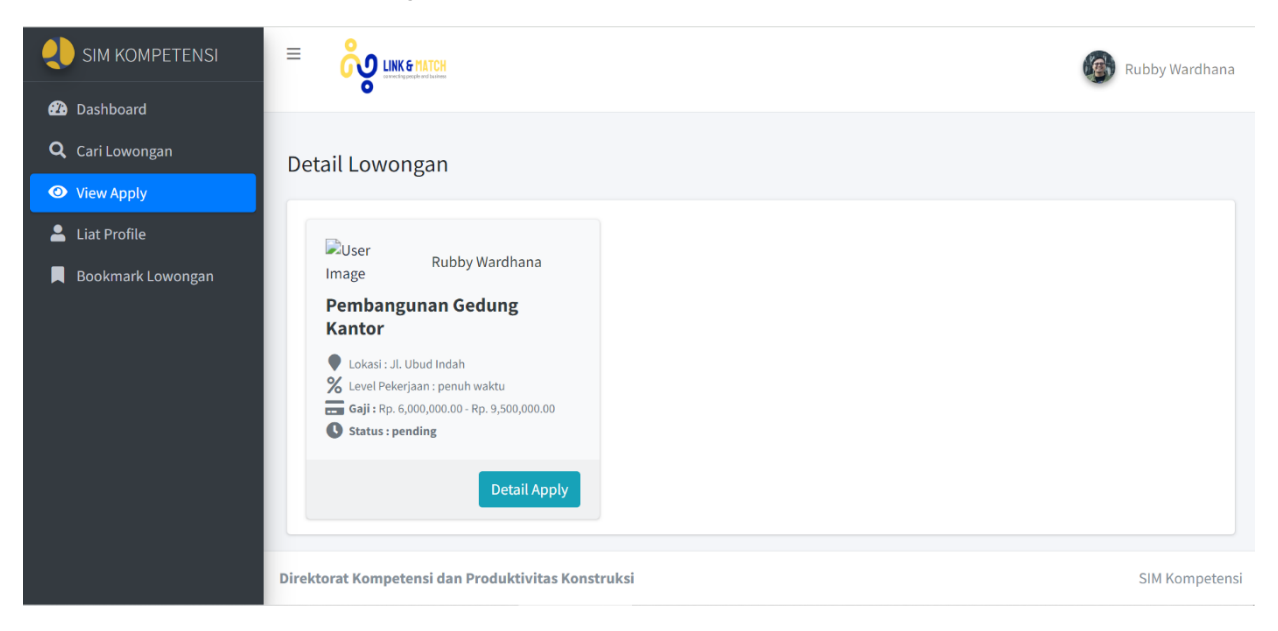

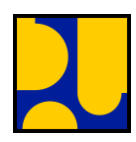

#### VI. Lihat Profile

Sebelum anda melamar, isilah terlebih dahulu data diri anda di dalam menu ini, anda dapat mengedit data anda setiap waktu. Untuk mengisi ijazah dan sertifikat anda dapat mengklik "nama anda" di pojok kanan atas kemudian klik "Profil"

| ڊ SIM KOMPETENSI       |                                                    |                 | Rubby Wardhana |
|------------------------|----------------------------------------------------|-----------------|----------------|
| 🕰 Dashboard            |                                                    |                 |                |
| <b>Q</b> Cari Lowongan | Detail Kandidat                                    |                 |                |
| View Apply             |                                                    |                 |                |
| 💄 Liat Profile         | NIK:                                               | Jabatan Kerja : |                |
|                        | Nama :                                             | Jenjang KKNI :  |                |
| Bookmark Lowongan      | Email :                                            | Jurusan :       |                |
|                        | No HP :                                            | Utusan :        |                |
|                        | Pendidikan :                                       | Universitas :   |                |
|                        | Tempat Lahir :                                     | Nama Balai :    |                |
|                        | Tanggal Lahir :<br>01-01-1970                      |                 |                |
|                        | Provinsi :                                         |                 |                |
|                        | Kembali Edit Profile                               |                 |                |
|                        | Direktorat Kompetensi dan Produktivitas Konstruksi |                 | SIM Kompetensi |

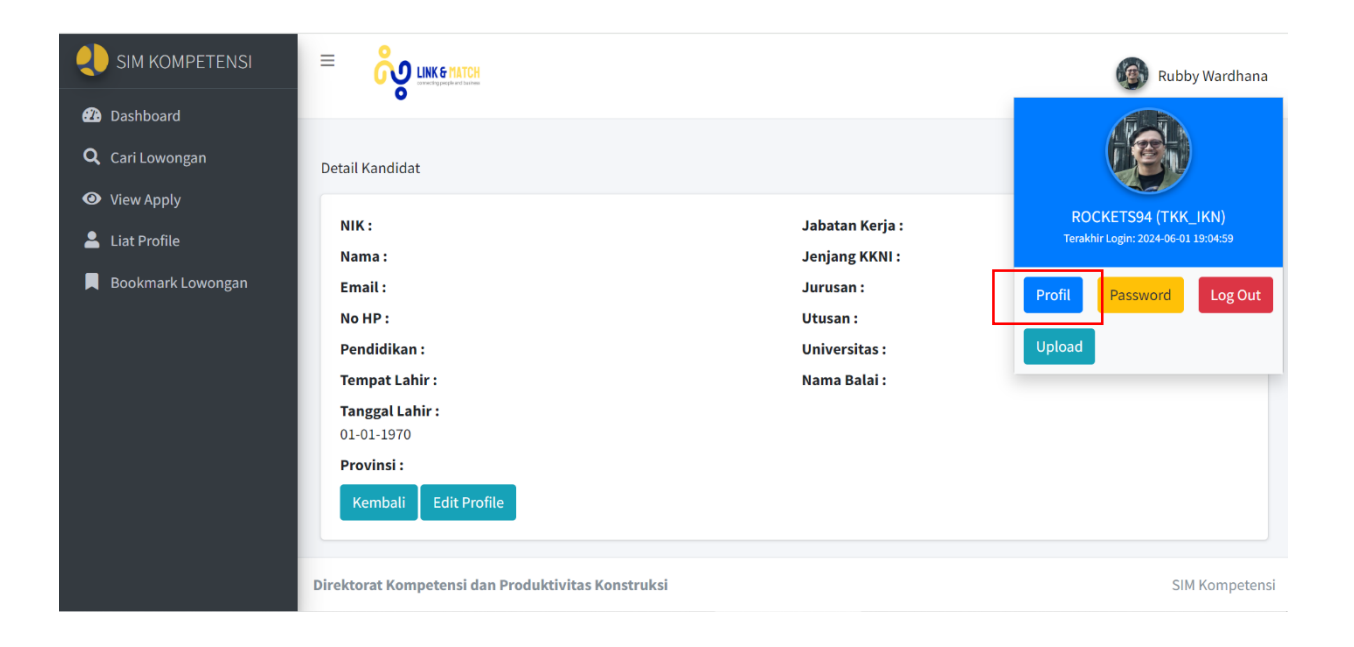

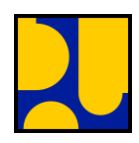

#### VII. Bookmark Lowongan

Pada menu ini anda dapat melihat daftar lowongan yang sudah anda bookmark untuk dilihat atau ditinjau kembali.

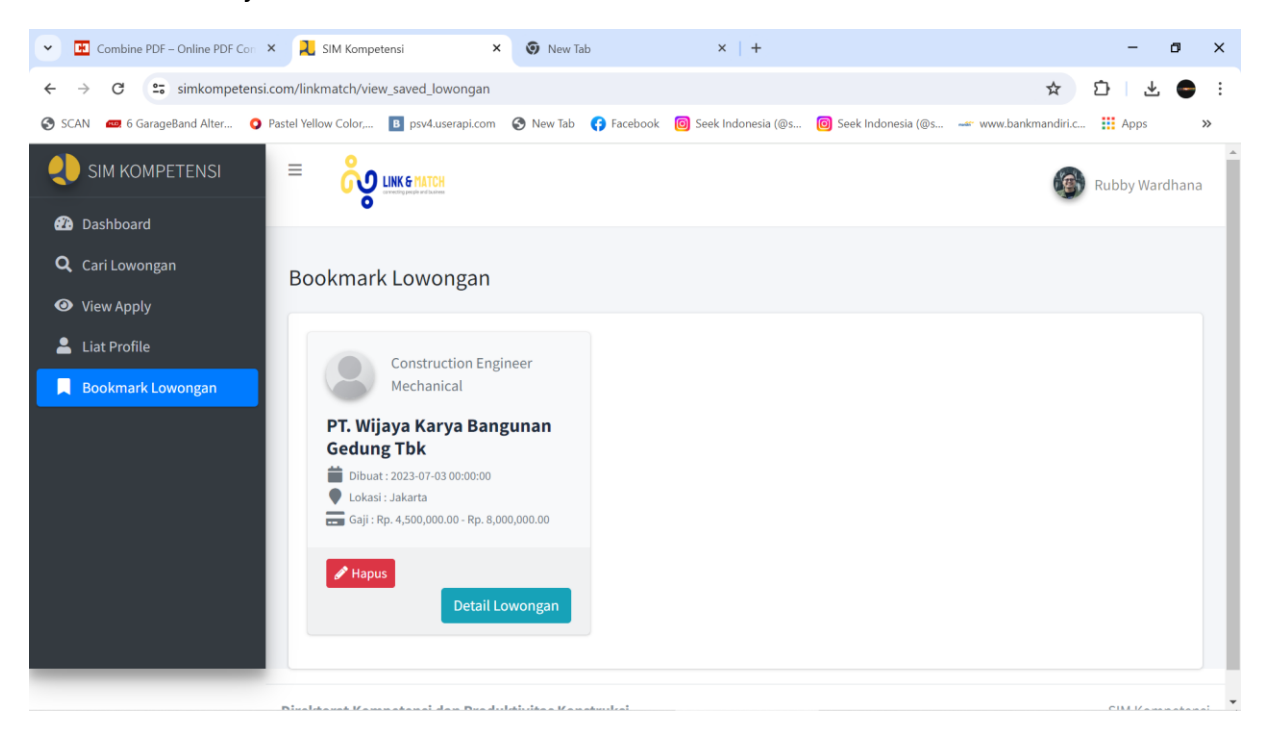

Cara bookmark, anda dapat klik "Cari Lowongan" kemudian buka lowongan yang anda minati kemudian klik tombol "Bookmark Lowongan". Lowongan kemudian akan tersimpan di menu "Bookmark Lowongan".

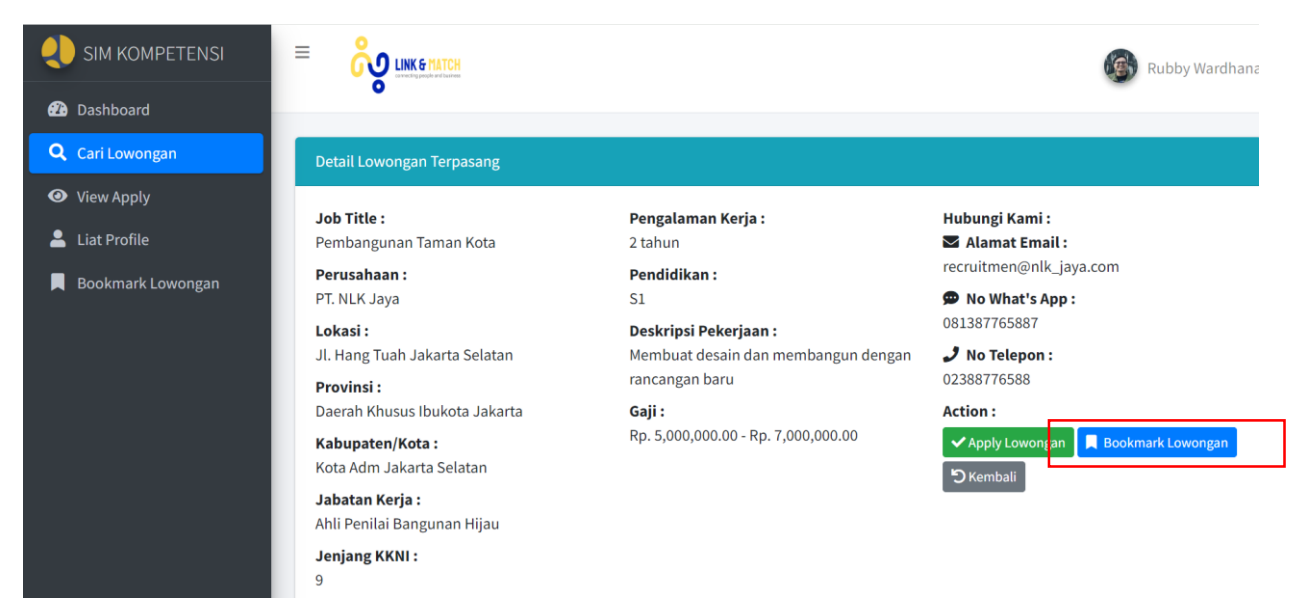